## Submission of BBO convention card to USBF

- 1. Log onto BBO
- 2. Click tab = Account [usually on the right]
- 3. Click tab = Convention cards [usually top line]
- 4. Click on the appropriate convention card

There will be pop-up window that asks what you want to do

| View                                                                                      |                | )<br>,   |        |  |
|-------------------------------------------------------------------------------------------|----------------|----------|--------|--|
| Use with partner                                                                          |                |          |        |  |
|                                                                                           |                |          | Cancel |  |
| <ol> <li>Choose View<br/>Now the bbo card is displayed</li> <li>Click on print</li> </ol> |                |          |        |  |
| Back Print Sm                                                                             | aller font Big | ger font |        |  |
| 1                                                                                         |                |          |        |  |
| New pop-up will look like                                                                 |                |          |        |  |
| Print                                                                                     |                | 1 page   |        |  |
| Destination                                                                               | Save as PDF    | •        |        |  |
| Pages                                                                                     | All            | -        |        |  |
| Layout                                                                                    | Landscape      | Ŧ        |        |  |
| More settings                                                                             |                | ~        |        |  |

7. If some of card is cropped, use "More settings" to reduce scale. Example changes the scale to 97 but a smaller number may be required to see the entire card:

| More settings   |         | ^ |
|-----------------|---------|---|
| Paper size      | Letter  | • |
| Pages per sheet | 1       | • |
| Margins         | Default | • |
| Scale           | Custom  | • |
|                 | 97      |   |

- 8. Save as PDF
- 9. Confirm the entire card is visible [borders all around]. If not, reduce the scale a little bit more.
- 10. Then copy/paste or attach the resulting PDF file into email addressed to <u>al@usbf.org;jan@usbf.org</u>

WARNING: If changes are made to the card, you will need to resubmit updated PDF to USBF.